# RV160 및 RV260 라우터에서 원격 로깅 구성

#### 목표

원격 로깅은 네트워크 문제를 디버깅하는 데 효과적인 도구가 될 수 있습니다.RV160x 및 RV260x의 로그 옵션은 다음과 같습니다.*로컬, 이메일* 및 *원격 서버*.이 문서에서는 RV160W에서 원격 로깅을 설정하는 단계를 설명합니다.시작하기 전에 이 문서가 귀사에 적합 한지 확인하는 데 도움이 되는 몇 가지 추가 컨텍스트를 제공합니다.

# 요구 사항

- RV160x [<u>관리 가이드 링크</u>]
- RV260x [<u>관리 가이드 링크</u>]
- 이전에 구성한 Syslog 서버 또는 엔드포인트, 할당된 IP 주소

### 누가 원격 로깅을 사용합니까?

이 기사는 몇몇 다른 사람들을 위한 것이다.일부는 RV160x/RV260x와 원격 클라우드 위치 간 에 데이터 "파이프라인"을 생성하려고 합니다.또는 내부 네트워크 또는 네트워크 엔드포인트 로 로그를 전송하는 사용자에게 적용될 수 있습니다.셋째, 서드파티 제공업체를 통해 프로그 래밍 방식으로 네트워크에서 체크 인하고자 할 수도 있습니다.원격 로깅의 목적은 로그 내용 을 분석, 모니터링 또는 저장하는 것입니다.최신 데이터 마이닝 기술을 통해 이러한 공급자는 로그에서 통찰력을 얻을 수 있습니다.내부 또는 외부 로그 저장 여부에 관계없이 "파이프라인 "의 요구 사항에는 다른 고려 사항이 있습니다.

이 파이프라인은 물줄기와 매우 유사하며, 당신이 그것을 지시하는 곳이면 어디든지 분사통나 무를 뿌릴 것입니다.그러나 이러한 로그에서 가치를 도출하기 위해 일부 사용자는 서드파티를 사용하여 로그를 컨텍스트화하는 방법을 선택합니다.

#### Syslog 서버가 아직 설정되지 않은 경우

원격 syslog 서버를 설정하기 위한 많은 솔루션이 있습니다.다른 방법으로는 추천하지 않겠습니다. 여기 몇 가지 좋은 선택들에 대한 링크가 있습니다.

- <u>AWS로 전송된 Cisco Umbrella 로그</u>
- <u>Red Hat Syslog 서버</u>

# 원격 로깅 구성

1단계. 라우터에 로그인한 후 System Configuration(시스템 컨피그레이션) > Log(로그)를 클 릭합니다.

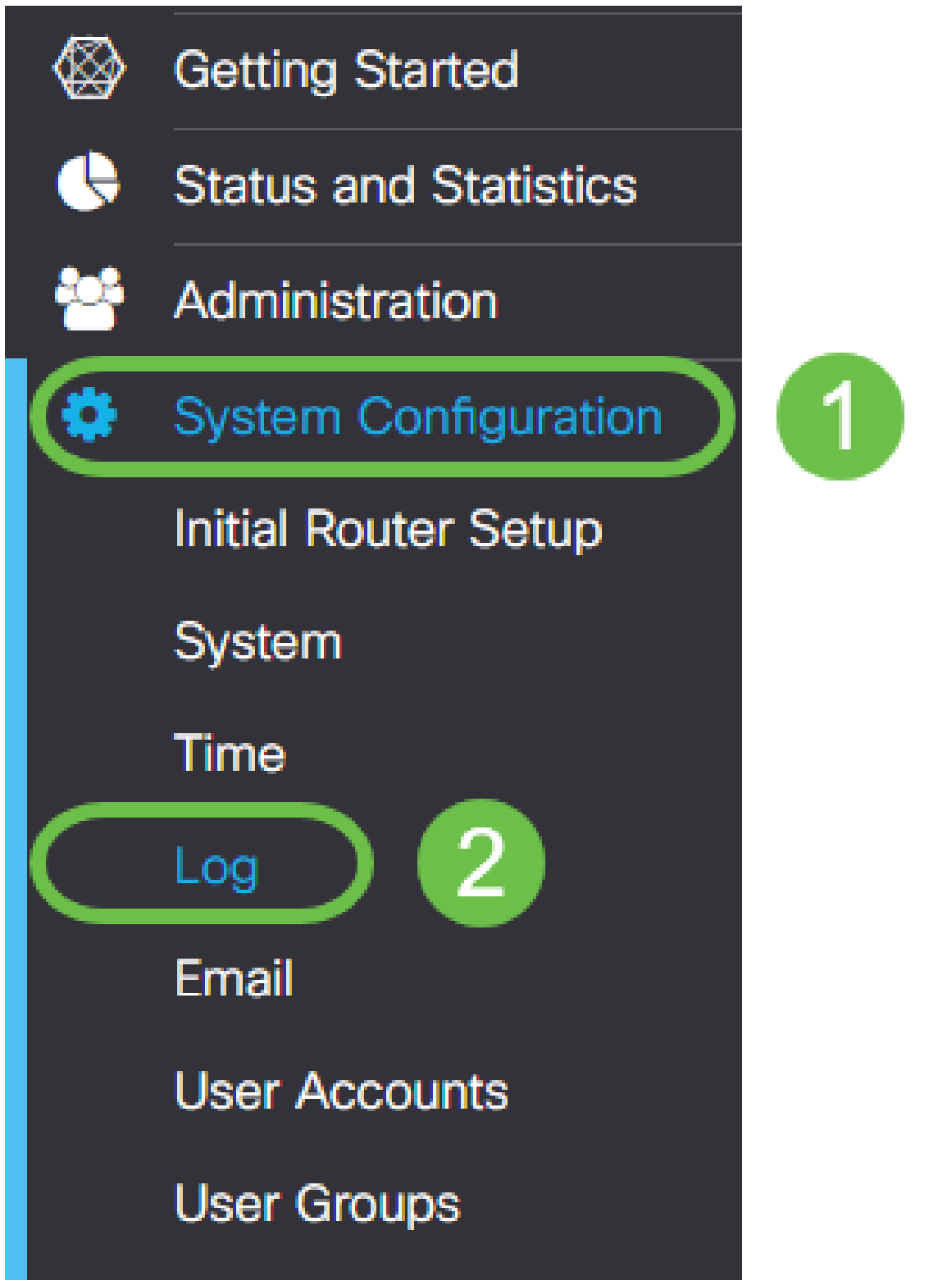

2단계. Log Settings(*로그 설정*) 제목 아래 **Enable**(활성화) 확인란을 클릭합니다.

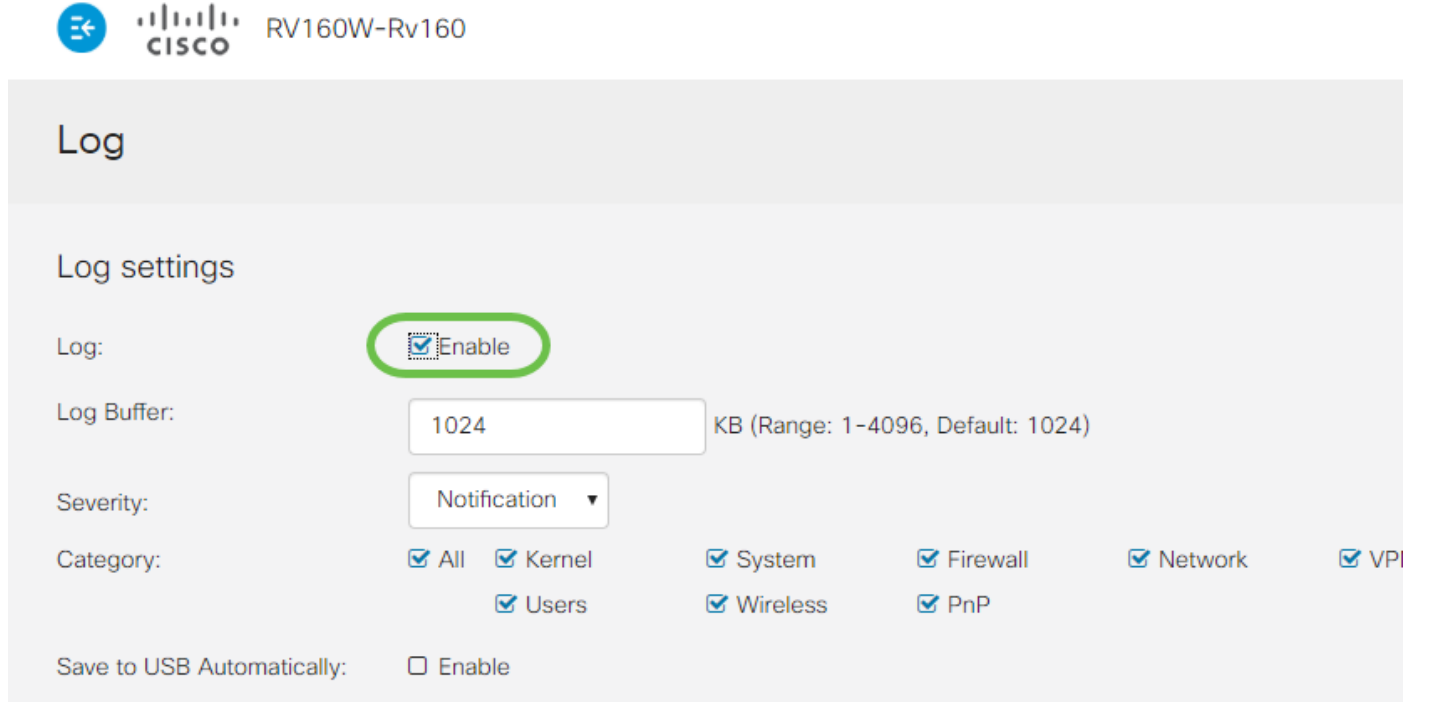

3단계. 로그는 8가지 영향의 수준을 나타냅니다.목적에 따라 적절한 양의 정보를 선택하는 방 법은 달라집니다.시간이 지남에 따라 로그가 포함된 디렉토리가 처음에 예상한 것보다 커질 수 있습니다.가장 큰 영향을 미치는 목록은 아래를 참조하십시오.

- 1. 디버깅 문제 해결을 위해 대부분의 정보를 기록합니다.
- 2. 정보 성능에 영향을 미치지 않는 세부 정보입니다.
- 3. 알림 정상이지만 심각한 상태입니다.
- 4. 경고 작동하지만 오류 모드로 전환할 위험이 있습니다.
- 5. 오류 오류 때문에 함수나 기능을 사용할 수 없습니다.
- 6. Critical 중요한 조건.
- 7. 경고 즉각적인 조치가 필요합니다.
- 8. 긴급 장치를 사용할 수 없거나 연결할 수 없습니다.

참고:로그를 사용하여 활발하게 작업하는 경우에만 디버깅을 활성화합니다.

| E | .1 1.1 1.<br>cisco | RV160W-Rv160 |
|---|--------------------|--------------|
|---|--------------------|--------------|

| Log                        |                                  |
|----------------------------|----------------------------------|
| Log settings               |                                  |
| Log:                       | 🗹 Enable                         |
| Log Buffer:                | 1024                             |
| Severity:                  | Notification •                   |
| Category:                  | Emergency<br>Alert<br>Critical   |
| Save to USB Automatically: | Error<br>Warning<br>Notification |
| Email Server               | Information<br>Debugging         |

참고:여기에서 선택한 설정에 대해 선택하되, 실험을 통해 필요에 따라 다이얼할 수 있습니다.

4단계. 이 섹션의 추가 결정에는 동일한 양의 심사를 거쳐야 합니다.선택한 모든 범주는 기본 적으로 선택되어 있습니다.

- 1. 커널
- 2. 시스템
- 3. 방화벽
- 4. 네트워크
- 5. VPN
- 6. OpenVPN
- 7. 사용자
- 8. 무선
- 9. PnP

| Category: | 🗹 All | S Kernel | System     | ☑ Firewall | 🗹 Network | VPN | C OpenVPN |
|-----------|-------|----------|------------|------------|-----------|-----|-----------|
|           |       | S Users  | G Wireless | 🗹 PnP      |           |     |           |
|           |       |          |            |            |           |     |           |
|           |       |          |            |            |           |     |           |

참고:서드파티를 사용하여 로그를 분석하는 경우 어떤 범주를 선택할 경우, 포함할 카테고리

에 대한 해당 문서를 확인하십시오.

5단계. 페이지 하단으로 스크롤합니다(해당되는 경우). 그런 다음 Remote syslog Servers(*원 격 syslog 서버*) 제목 아래에 있는 Enable(활성화) 확인란을 클릭합니다.

| Remote Syslog Servers |        |  |  |
|-----------------------|--------|--|--|
| Syslog Servers:       | Enable |  |  |
| Syslog Servers 1:     |        |  |  |
| Syslog Servers 2:     |        |  |  |

6단계. 원격 서버의 IP 주소를 입력합니다.

| Remote | Syslog | Servers |
|--------|--------|---------|
|--------|--------|---------|

| Syslog Servers:   | 🗹 Enable     |                                |
|-------------------|--------------|--------------------------------|
| Syslog Servers 1: | 192.168.4.25 | (12.3.4, abc.com or fe08::10)  |
| Syslog Servers 2: |              | (1.2.3.4, abc.com or fe08::10) |

**참고:**원격 로깅 서버는 syslog 파일 전송을 위한 유효한 엔드포인트여야 합니다.

7단계. (선택 사항) 이중화를 위해 추가 IP 주소를 추가합니다.

| Remote Syslog Servers |              |                                |  |
|-----------------------|--------------|--------------------------------|--|
| Syslog Servers:       | 🕑 Enable     |                                |  |
| Syslog Servers 1:     | 192.168.4.25 | (1.2.3.4, abc.com or fe08::10) |  |
| Syslog Servers 2:     | 192.168.6.13 | (1.2.3.4, abc.com or fe08::10) |  |

8단계. Apply(**적용**)를 클릭하여 컨피그레이션을 완료합니다.

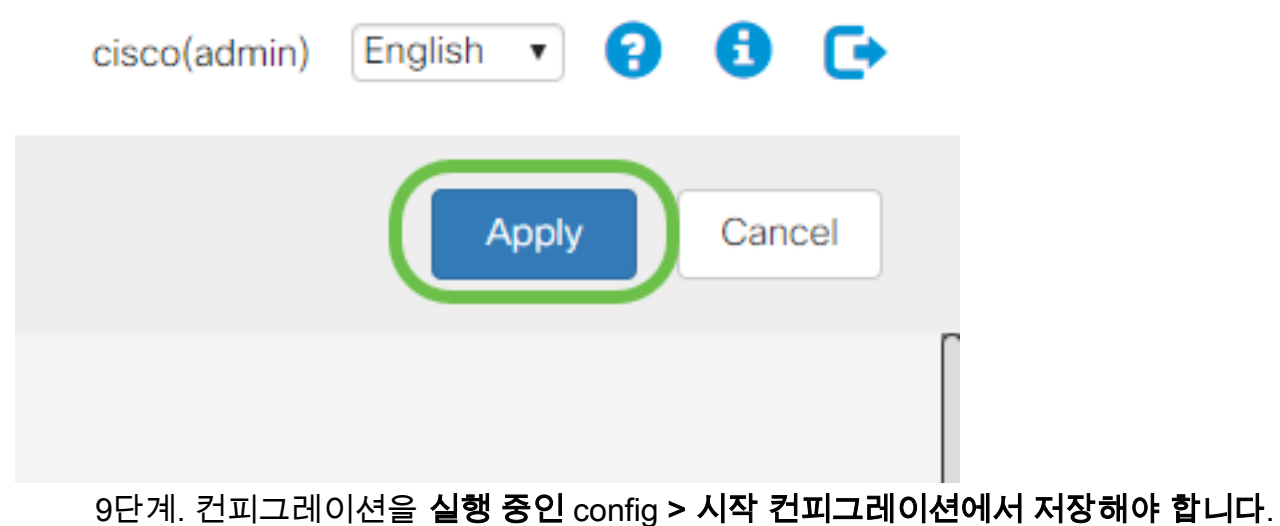

# 결론

이 컨피그레이션 설명서에서는 RV160x/RV260x 라우터가 IP 주소를 통해 엔드포인트로 로그 를 전송하도록 지시하는 내용을 검토했습니다.로그는 활성화 후에만 생성되며 소급 방식에서 는 생성되지 않습니다.